# BCPOSアクティベーション ユーザーマニュアル

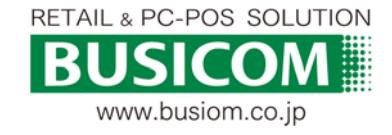

# 【アクティベーションとは?】

アクティベーションは正規のライセンスを持っている事をインターネットを使い証明する事です。 ロックスターは、ロックスター内に保有しているPW(期限・OP情報を含む)を確認しています。

ロックスター

毎日BCPOS起動時に、同一パソコン内のロックスターのPWを確認しています。 ※インターネット接続が無くても、PWの確認は可能。

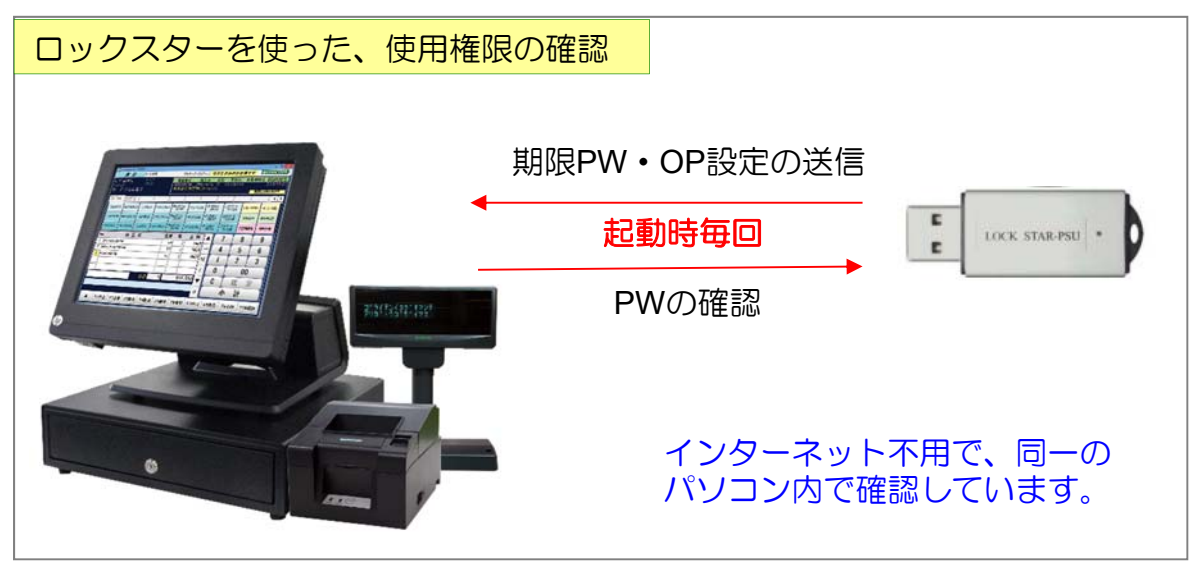

アクティベーション

5日毎にインターネット経由で、「BCPOS」と「サーバ」間で、期限PW・OP設定を確認しています。

※インターネット接続が必須で、ネット接続されていないと、期限切れとなり 「トレーニングモード」になってしまいます。

注)ネット環境の無いお客様は、ロックスター運用をお願いいたします。

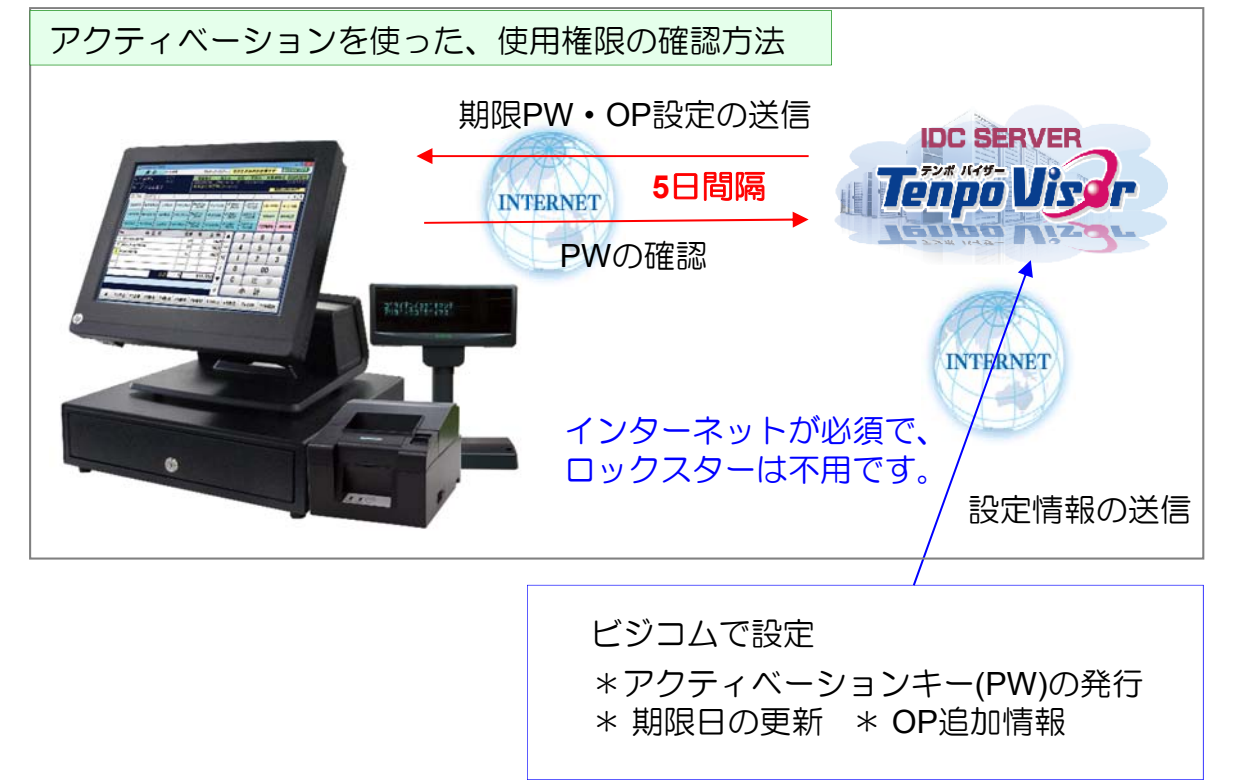

## 【お客様の設定・手続き等】

#### ロックスターの場合

- 新規
- ① ---(設定不要)
- 更新・オプション変更・追加
- (BCPOSパスワードのお知らせ」
   (パスワードの更新方法添付)
   記載のPWを毎回、BCPOSで設定
- 解約
- ① 解約書類の送付
- ② ロックスターの返却

アクティベーションの場合

■ 新規

① アクティベーションキーの設定

■ 更新・オプション変更・追加

① -----(設定不要)

※オプション追加で即日利用開始したい場合は設定 する事で可能。通常は最長で5日後から利用可能

#### ■ 解約

① 解約書類の送付

2 -----

#### 【アクティベーション設定-初期設定/パソコン入換え時/ロックスターから変更時】

初回 導入時/パソコン入替え時/ロックスターから、アクティベーションへの変更は、基本設定からアクティベーション初期設定を行ってください。

※ロックスターからアクティベーションへ変更するケース ロックスターの紛失や破損等の場合、ロックスターの発行に実費を頂いておりますが、アク ティベーションへ変更する場合は無償です。

注) BCPOS ver2.9をご利用の場合、アクティベーションへ変更はできません。

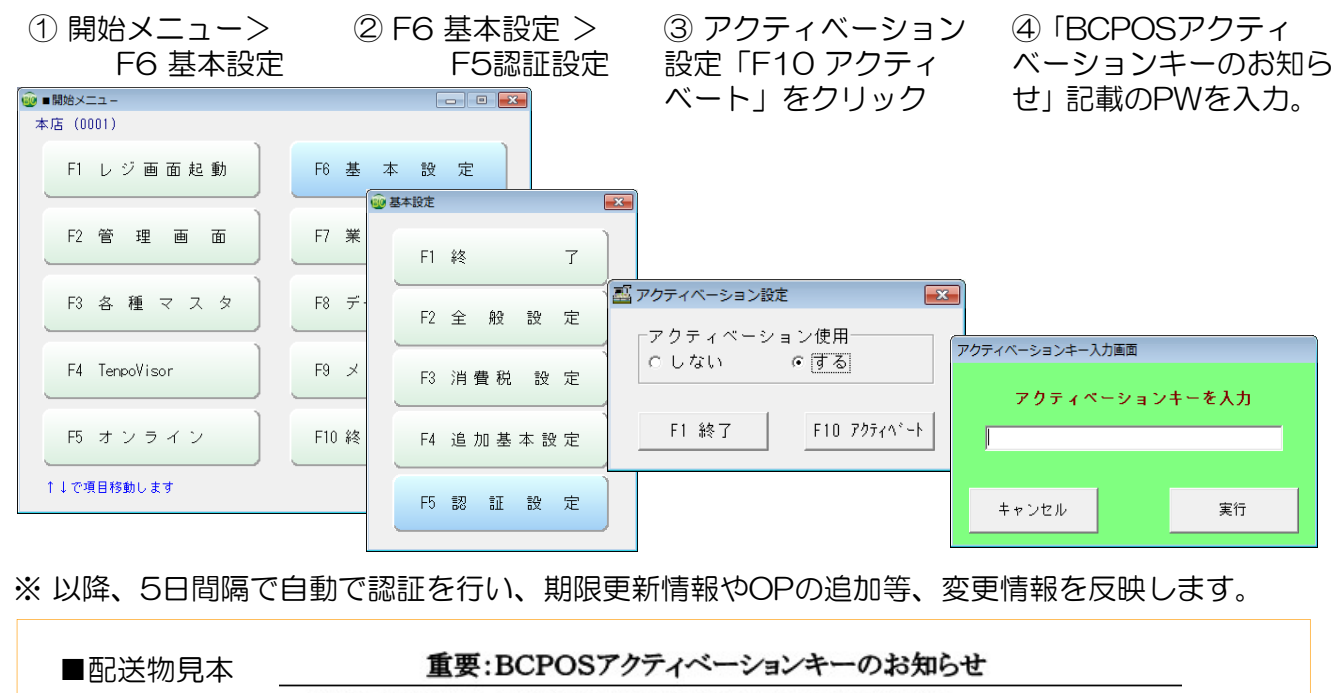

当社PC-POSソフトウェア「BCPOS」をご契約いただき誠にありがとうございます。 「BCPOS」のご利用を開始するには、インターネット接続をした上で、「BCPOS」の設定画面より、 アクティベーションを実行していただく必要がございます。

下図を参照し、BCPOSの設定画面にて、下記の「BCPOSアクティペーションキー」を入力してください。

ご不明な点がありましたら当社カスタマーセンター0827-28-5130宛(サポート10:00~18:00)にご連絡ください。

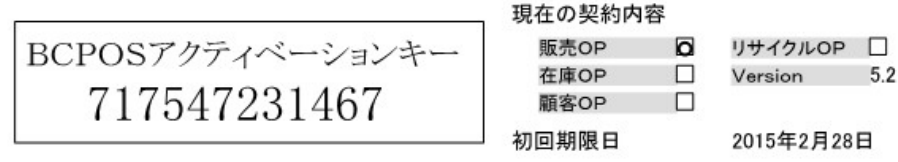

(1)BCPOSの開始メニューで基本設定クリック (2)認証設定をクリック (3)アクティベーション使用を「する」にし (4)「アクティヘ´ート」をクリック (5)アクティベーションキーを入力し、「実行」をクリックします。

| ************************************** | ₩482 m.m      | 「アクティベーション情報設定」                   |
|----------------------------------------|---------------|-----------------------------------|
| F1レジ画画起動 ① R 基 本 設 定                   | FI 48 7       | アクティペーション使用 へしない③ タオる             |
| P2管理画面 F7 莱桂別管理                        | F2 金般設定       | FI M T (1) F10799(4'-)            |
| Pi各種マスタ<br>F8 データ随時処理                  | F3 消費税 設定     | アウティペーションキー入力展開<br>アウティペーションキーを入力 |
| F4 TeneoVisor F9 メンテナンス                | F4 追加基本設定     | (5)                               |
| F5 オンライン F10 終 7                       | (2) F H H R R | キャンセル         実行                  |
| 11で項目移動します Yer5.05                     |               |                                   |

導入時に発送される「BCPOSアクティベーションキーのお知らせ」用紙を紛失した場合等は、 「お客様ショップページ(マイページ)」からご確認いただけます。

#### 【ロックスター設定-初期設定/アクティベーションから変更時】

初回 導入時及び、アクティベーションからロックスターへ運用変更する場合は、アクティベー ション設定を「しない」に設定してください。 ※BCPOS Ver2.9は、ロックスター運用だけなので、下記設定はありません。

※アクティベーションからロックスターへ変更するケース

① 開始メニュー>

F6 基本設定

② F6 基本設定 > F5認証設定 ③ アクティベーション設定

F10 アクティヘ<sup>\*</sup>ート

x

| 10 坐平                                                                      |                                                                 |                                                                                                    |                              |
|----------------------------------------------------------------------------|-----------------------------------------------------------------|----------------------------------------------------------------------------------------------------|------------------------------|
| 🤓 ■開始メニュー                                                                  |                                                                 | <ul> <li>         ・         ・         ・</li></ul>                                                    | (一ション設定                      |
| 本店 (0001)<br>F1 レジ画面起動<br>F2 管理画面<br>F3 各種マスタ<br>F4 TenpoVisor<br>F5 オンライン | F6基本設定       F7業種別管理       F8データ随時処理       F9メンテナンス       F10終了 | F1 終     アクテ<br>「しな       F2 全般設定     F3 消費税設定       F3 消費税設定     F1 語       F4 追加基本設定       F5 認証設定 | イベーション使用<br>い で する<br>終了 F10 |
|                                                                            | Tera.03                                                         |                                                                                                    |                              |

④ アクティベーション設定を「しない」にして「F1 終了」

|                                                      | × |
|------------------------------------------------------|---|
| ┌ アクティベーション使田────                                    | _ |
| <ul><li>・・・・・・・・・・・・・・・・・・・・・・・・・・・・・・・・・・</li></ul> |   |
|                                                      |   |
|                                                      |   |
| F1 終了                                                |   |
|                                                      |   |

・新規導入時と、アクティベーションからロックスター変更時は、ロックスターをパソコンに 差し込む事で完了です。(期限更新PWの設定は必要となります P-6参照)

※ロックスターUSBを認識しない場合は、別冊「BCPOSユーザーマニュアル」を参照してく ださい。

## 【 アクティベーション手動認証 】

自動に5日間隔で行う認証作業を、手動で行う設定となります。

使用 ケース)

オプション追加し早急に利用再開したい場合や、未入金でトレーニングモードになり入金後早急に利用再開したい場合は、手動設定で直ぐに反映可能です。

(この操作を行わない場合、アクティベーションの認証間隔く最長5日 >で反映されます。)

① 開始メニューから

または、下図、開始メニュー > F1 レジ画面 > [H] > ヘルプ > 認証設定

|                           | ■ レジ画              | i面 (販売) BCP     | OS Ver5 (外税                | t8%) LS-012 | 045                   |                    |                           |                   |              |                                 |                           | - • ×                      |
|---------------------------|--------------------|-----------------|----------------------------|-------------|-----------------------|--------------------|---------------------------|-------------------|--------------|---------------------------------|---------------------------|----------------------------|
|                           | 顧                  | 客 St            | aff:店長                     |             | 2014-                 | -08-21             | (Thu)10                   | :38               |              | No. 0001                        | В                         | JSICOM                     |
| ヒ <sup>*</sup><br>00<br>特 | ショムタ<br>0001<br>ビュ | 和ウ<br>ジコム太郎     | <sup>‡°</sup> 7У⊦<br>11241 | 03<br>東     | 電話番号<br>522951<br>京文京 | 号<br>90 19:<br>区関□ | 誕生日<br>86/01/2<br>]1-20-1 | 年<br>3 28<br>0 住7 | 齢<br>2<br>友不 | 登録日 会<br>013/04/01 20<br>動産江戸川林 | 員期限日<br>23/04/01<br>喬駅前ビノ | 前回利用日<br>2014/08/21<br>▶8F |
| È                         | sthe               | Apparel         | Nail Ha                    | irsalon     | <sup>&gt;</sup> harma | .cy Su             | ndryGo                    | ods               |              | Ī                               |                           | ••                         |
|                           | ジャグット<br>L         | ニットセーター/03<br>L | BDジャウ<br>ストライフ*            | Tシャ%/01     | 7°-14<br>211/-1       | <sup>,</sup> ħ-    | コ <sup>*</sup><br>パ*ンツ    | Ľ-                | -1-1         | レザ <sup>・</sup> 〜ベルト<br>01/F    | 20% OFF                   | 顧客情報<br>詳細                 |
|                           | ୬°ቀታ₀Ւ<br>M        | ニットセーター/02<br>M | BDジャウ<br>フ°レイン             | Tシャツ/02     | ディニム<br>ストーンウォー       | ··›Ya 7.4          | ב-<br>א°טט                | ダッフ               | 7163-        | ト ガジュブト<br>ト カジュブト              | 10% OFF                   | 予約金<br>(現金)                |
|                           | ୬°ቀታット<br>S        | 2%18-9~/01<br>S | BDジャウ<br>トット               | T949/03     | 7°26<br>⊮−ス°          | . 7-               | ን<br>ለ°ጋታ                 | モッ                | ズコート         | と ジョンネス<br>ル ック                 | 予約販売                      | 予約<br>全データ                 |
| N                         | 0                  | 商               | 品名                         |             | 在庫                    | 数                  | 金著                        | A L               |              | <u>管理</u> フ                     | リーへ                       | ルブ                         |
|                           |                    |                 |                            |             |                       |                    |                           |                   | _            | ヘルブ                             | Ν*                        | ・ジョン情報                     |
|                           |                    |                 |                            |             |                       |                    |                           |                   | %            | オプション情                          | 報目                        | 忍証設定                       |
|                           |                    |                 |                            |             |                       |                    |                           |                   | +            |                                 |                           |                            |
|                           |                    |                 |                            | 승計          | 0                     |                    |                           | ¥0                | ·<br>V       |                                 |                           |                            |
|                           |                    |                 |                            |             |                       |                    |                           |                   | •<br>        |                                 |                           |                            |
| 1_                        |                    |                 |                            |             |                       |                    |                           |                   | н            |                                 |                           |                            |
|                           |                    | EI 🕈 🕂 E        | 2**721                     | F4#         | ₽¥) E                 | 5商検                |                           | JE                | 711          | ت)                              | F9保留吗                     | •))                        |

- ②「アクティベーションキー入力画面」が開きます。 アクティベーションキー入力欄は空白のまま 「実行」を押してください。
  アクティベーションキーを入力
  スカしない「空白」
- ③「手動認証を実行しますか?」と尋ねられますので、「はい」で「手動認証が完了しました」 と表示され、手動認証の完了です。

※通常5日間隔で自動認証するものを、手動でおこないたい時に使用する機能です。

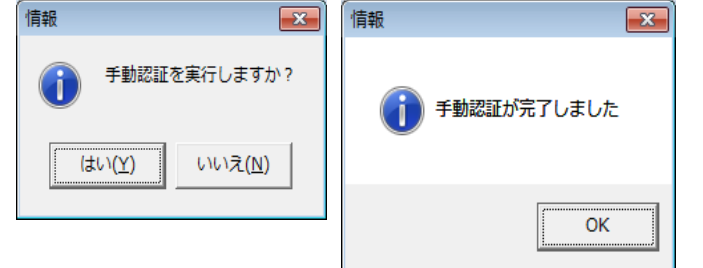

注意)

パソコン入れ換え時など、同じアクティ ベーションキーが複数台のBCPOSに設定 された場合、最後に「アクティベーション初 期設定」を行ったBCPOS以外で手動認証を 行うと、エラー表示されます。

## 【ロックスターの期限更新設定】

ロックスターの期限更新は、下記手順で行います。

【BCPOS Ver3.0~の場合】

レジ画面テンキー部分「H」をクリック

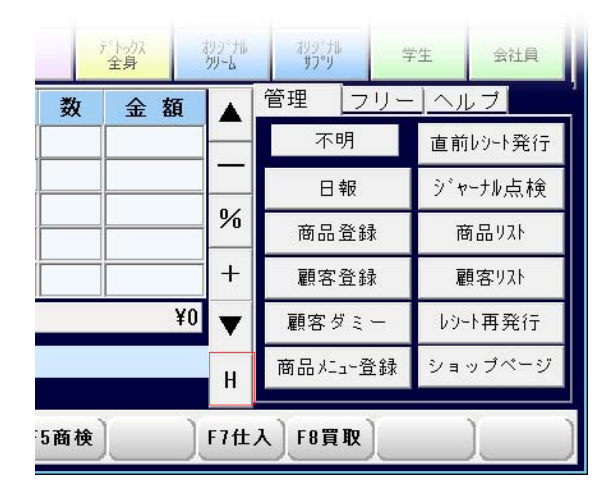

②「ヘルプ」>「認証設定」をクリック

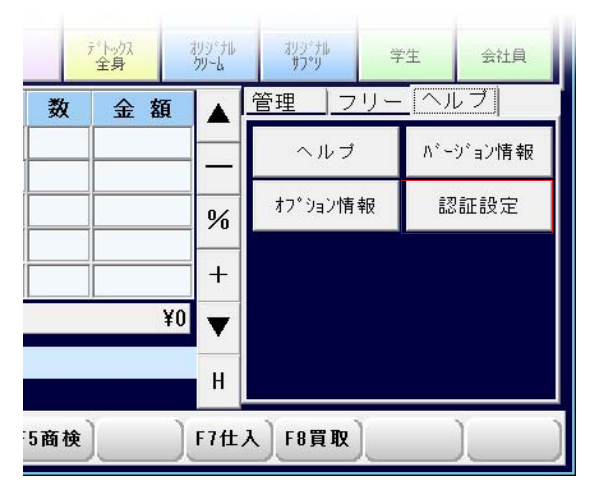

③「認証設定画面」が開きますので「期限更新パスワード」を入力

※ロックスター使用の設定を行っていると、アクティベーションキー入力画面ではなく、ロックスター用の画面が開きます。(Ver2.9は、ロックスター運用だけなので設定がありません)

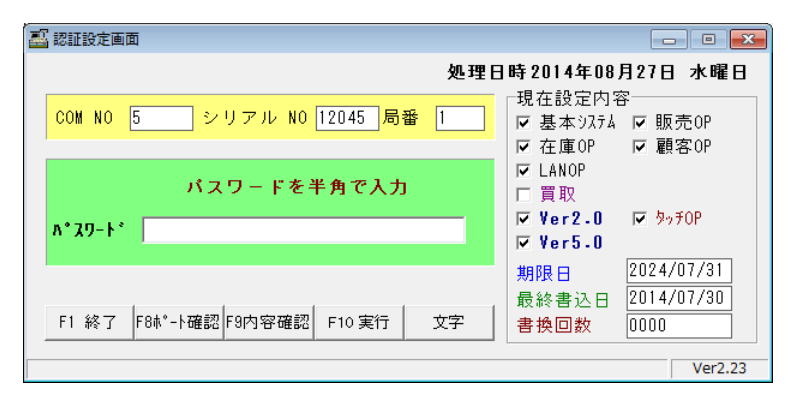

# 【レジ画面の期限表示(使用期限&認証期限)】

■ 使用期間の残り日数数示 (アクティベーション&ロックスター共に同じ)

BCPOSの契約期限が30日を切ると、レジ画面上に残り使用日数が表示されます。 下記画面が表示されてから、期限日までに期限更新を行わないと期限日をもってトレーニングモード へ移行します。

※トレーニングモードとは・・・レジ操作に慣れるための練習画面で、日報をはじめ商品・顧客・在庫・ポイント等の様々なデータを記録しません。(レシートにもトレーニングモードと表示されます)

【トレーニングモードの解除方法】 \*ロックスター ビジコムから発行された「期限更新パス ワード」の設定を行う事で解除可能です。

\*アクティベーション 契約状況よりも早く「期限残り〇日」と 表示された場合、下記「認証の警告」を 参照してください。

| 型■レジ画面 (販売) BCPOS Ver5 (外税 8%) LS-012045                                                                    |                                                         |                             |                 |         |                 |    |                      |   |    |             |                  |         |             |             |
|----------------------------------------------------------------------------------------------------|---------------------------------------------------------|-----------------------------|-----------------|---------|-----------------|----|----------------------|---|----|-------------|------------------|---------|-------------|-------------|
|                                                                                                    | <i>顧客</i> Staff:店長 2014-08-21(Thu)10:38 No.0001 期間残り1日  |                             |                 |         |                 |    |                      |   |    |             |                  |         |             |             |
| <b>٤</b> *ን*                                                                                                | ビジジョムタロウ <sup>林*</sup> ()ト 電話番号 誕生日 年齢 登録日 会員期限日        |                             |                 |         |                 |    |                      |   |    |             |                  |         |             | 前回利用日       |
| 000001 11241 0352295190 1986/01/23 28 2013/04/01 2023/04/01 201-<br>特 ビジュム大郎 東京文京区開口1-20-10 住友不動産江戸川橋駅前ビル8F |                                                         |                             |                 |         |                 |    |                      |   |    |             |                  |         | 2014/08/21  |             |
| 特 ビゾゴム 本 即                                                                                                  |                                                         |                             |                 |         |                 |    |                      |   |    |             |                  |         |             |             |
| Est                                                                                                    | Esthe Apparel Nail   Hairsalon   Pharmacy   SundryGoods |                             |                 |         |                 |    |                      |   |    |             |                  |         |             |             |
| y"                                                                                                    | ゃクット<br>L                                               | ニットセーター/03<br>L             | BDジャヴ<br>ストライフ° | Tジャツ/01 | デニム<br>ストレート    |    | カーコ゛<br>パ*ンツ E       |   | ۲  | !'—⊐-ŀ      | レザ 〜 ベルト<br>01/F | 20%     | OFF         | 顧客情報<br>詳細  |
| Ŷ                                                                                                    | *ቀታット<br>M                                              | ニットセーター/02<br>M             | BDジャウ<br>フ°レイン  | Tシャツ/02 | デドニム<br>ストーンウォー | θa | スキニー<br>パペンツ         |   | ダッ | フルコート       | わジュアル<br>N'っり    | 10% OFF |             | 予約金<br>(現金) |
| Ŷ                                                                                                    | °ቀታット<br>S                                              | oh Ioht-9-/01 BD349 T349/08 |                 | T949/03 | ቻ°⊒ል<br>⊮∽ス°    |    | ワーウ <sub>パンツ</sub> モ |   | ÷  | ッズコート ビッジネス |                  | 予約販売    |             | 予約<br>全データ  |
| No                                                                                                    |                                                         | 商                           | 品名              |         | 在庫 数 金額 ▲ 🗯     |    |                      |   |    |             | 管理 フリー ヘルプ       |         |             |             |
|                                                                                                    |                                                         |                             |                 |         |                 |    |                      |   |    | _           | ヘルブ              |         | $N_{s} = 1$ | ジョン情報       |
|                                                                                                    |                                                         |                             |                 |         |                 |    |                      |   |    | %           | オプション情           | 報       | 認           | 証設定         |
|                                                                                                    |                                                         |                             |                 |         |                 |    |                      |   |    | +           |                  |         |             |             |
|                                                                                                    |                                                         |                             |                 |         |                 |    |                      |   |    |             |                  |         |             |             |
| -                                                                                                    |                                                         | 1 11                        |                 |         | ~               | -  |                      | _ | +0 |             |                  |         |             |             |
|                                                                                                    |                                                         |                             |                 | H       |                 |    |                      |   |    |             |                  |         |             |             |
| <b>_</b>                                                                                                    | Υ.                                                      |                             |                 | Y       | Υ               |    | )                    | ( | Y  |             | Y                | )       |             | Y )         |
|                                                                                                    | ▲ F1中止 F2ホ*イント F4掛入 F5商検                                |                             |                 |         |                 |    |                      |   |    | F7blj       |                  | F913    | k留吁         |             |

■ 認証の警告 ※ Ver2.9にこの機能はありません

使用期限が30日を切った際に、インターネット接続が無いなどライセンスの認証ができない場合、 レジ画面起動時に「警告」(ライセンス更新期間中です ネットワークに接続してください)と表示が でます。レジ画面の「期間残り〇〇日」と表示されている期間内のレジ使用は可能ですが、表示期間内 に認証が出来ない場合、期限日をもってトレーニングモードへ移行します。 ※認証が出来ない理由(主にインターネットの障害)を解明してください。

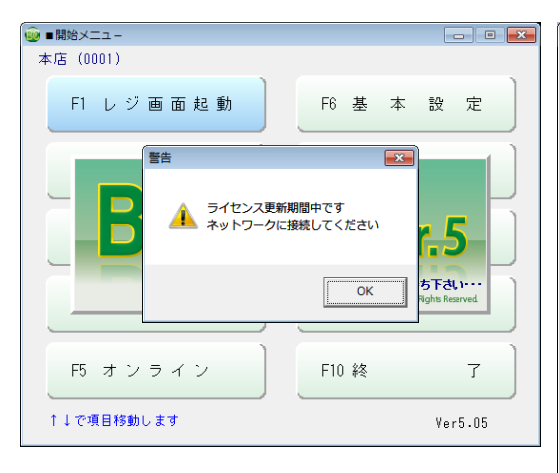

| 雪 ■ レジ画面 (販売) BCPOS Ver5 (外税 8%) LS-012045     □ ■ ■ |                                       |                                                     |                            |         |                     |          |               |    |       |                  |         |              |                  |  |
|------------------------------------------------------|---------------------------------------|-----------------------------------------------------|----------------------------|---------|---------------------|----------|---------------|----|-------|------------------|---------|--------------|------------------|--|
|                                                      | 顧                                     | 🚰 🛛 Sta                                             | ff:店長                      | :38     | N                   | b. 0001  |               | 期間 | l残り1日 |                  |         |              |                  |  |
| ٰ۶                                                   | * 3 4 90'                             | ኃ <sup>1</sup>                                      | v <sup>*</sup> イント<br>1241 |         | 電話番号                | -        | 誕生日           | 年  | 齢     | 登録日会             | 員期      | 限日           | 前回利用日            |  |
| 000001<br>時 ビジョム太郎 東京文京区関ロ1-20-10 住友不動産江戸川橋駅前ビル8F    |                                       |                                                     |                            |         |                     |          |               |    |       |                  |         |              | 2014/08/21<br>8F |  |
|                                                      |                                       |                                                     |                            |         |                     |          |               |    |       |                  |         |              |                  |  |
| Esthe Apparel Nail  Hairsalon Pharmacy SundryGoods   |                                       |                                                     |                            |         |                     |          |               |    |       |                  |         |              |                  |  |
| Ŷ                                                    | °≠901<br>L                            | ニットセーター/03<br>L                                     | BDシャウ<br>ストライフ°            | Tシャツ/01 | デ <u>ーム</u><br>ストレー | ٢        | カーコ゛<br>パペング  |    | -1-1  | レザ°∽∿*ዜՒ<br>01/F | 20%     | OFF          | 顧客情報<br>詳細       |  |
| 3                                                    | ドャケット<br>M                            | ット ニットセーター/02 BDジャツ<br>M フ <sup>ッ</sup> レイン Tジャツ/02 |                            | Tシャ७/02 | デドニム<br>ストーンウォッジュ   |          | スキニー<br>パ°ンウ  | ダッ | フルコート | カジュアル<br>ルドック    | 10% OFF |              | 予約金<br>(現金)      |  |
| 3                                                    | ドャケット<br>S                            | >S BD9+9<br>S b09+9<br>Non T9+9/03                  |                            | Tシャ७/03 | ም"=ይ<br>⊮∽ス°        | ,        | ワーウ<br>N*ンク = |    | ッズコート | ヒッシッネス<br>ルック    | 予約販売    |              | 予約<br>全データ       |  |
| No                                                   |                                       | 商                                                   | 品名                         |         | 在庫                  | 数        | 金薯            | Į٤ |       | 管理 フリー ヘルプ       |         |              |                  |  |
|                                                      |                                       |                                                     |                            |         |                     |          |               |    |       | ヘルプ              |         | $N^* \simeq$ | ジョン情報            |  |
|                                                      |                                       |                                                     |                            |         |                     | <u> </u> | _             | _  |       | オフ゜ション情          | 報       | 訍            | 征投定              |  |
|                                                      |                                       |                                                     |                            |         |                     | <u> </u> | _             | _  | %     |                  |         | 0104         |                  |  |
|                                                      |                                       |                                                     |                            |         |                     |          |               | -  | +     |                  |         |              |                  |  |
|                                                      | ····································· |                                                     |                            |         |                     |          |               |    |       |                  |         |              |                  |  |
|                                                      |                                       |                                                     |                            |         | u                   |          |               |    |       |                  |         |              |                  |  |
|                                                      |                                       |                                                     |                            |         |                     |          |               |    |       |                  |         |              |                  |  |
|                                                      | \[F                                   | 1中止)[2]                                             | **7)} <u></u>              | F4#     | <del>ا</del> [ ا    | 5商枝      | ŧ)            |    | F7カルラ |                  | F915    | 留呼           |                  |  |

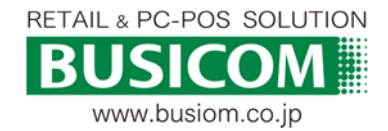